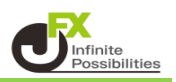

カスタムクイック注文画面は、ボタンの配置を自由に変更することができます。 取引画面上部の【注文】メニューから、カスタムクイック注文画面を表示することができます。

【カスタムクイック注文の表示方法】

1 取引画面左上の【注文】から【カスタムクイック注文】をクリックします。

| MATRIXTRADER. HT-1                                                      | /サービス情報 操作マニュアル Q&A 設定 お知らせ ログアウト                                  |
|-------------------------------------------------------------------------|--------------------------------------------------------------------|
| <b>預託証拠金 2,878,499 有効証拠金 2,878,499</b> 必要証拠金 0                          | 発注証拠金 0 評価損益 0 有効比率                                                |
| 注文 > レート > チャート > 取引情報 > 損益履歴                                           | ◇ その他情報 ◇ 入出金 ◇ ウィンドウ ◇                                            |
|                                                                         | 🖶 チャート(USD/JPY 60分足 34/51本) デザイン 🌣 💷 든 🔟 🔀                         |
| 売注文     買注文     クイック注文       決済注文     カスタムクィック注文       全決済注文            |                                                                    |
|                                                                         |                                                                    |
| リピート時間指定成行注文 155.250-                                                   | 155.407                                                            |
| スワップ振替                                                                  | 154.532                                                            |
| 最新: 2024/06/05 12:20:00 始值: 155.406 高值: 155.432 安值: 155.403 終值: 155.408 | 景新:2024/06/05 12:00:00 始值:155.480 高值:155.590 安值:155.383 終值:155.407 |
| ポジション一覧他、全3件                                                            |                                                                    |
| ポシション一覧 全展開切替 集計表示切替 🛠 🔀 約定履歴                                           | 注文一覧                                                               |
| 全決済 決済注文 全て                                                             |                                                                    |
| ●                                                                       |                                                                    |
| ∢                                                                       |                                                                    |
| + > クイック注文 > レートパネル > チャート                                              | > 約定・注文履歴 > 自由設定1 > 自由設定2                                          |

2 カスタムクイック注文画面が表示されました。

| ╋ カスタムクイック注文(USD/JPY)                                                                      | * 💷 🗙                                             |
|--------------------------------------------------------------------------------------------|---------------------------------------------------|
| USD/JPY v 0.2 BID 即売注文 155.420 ASK 即買注文 155.422                                            | 売 買<br>残Lot数<br>平均レート<br>pip損益<br>評価損益<br>評価損益合計: |
| <sup>1Lot</sup> = Lot数 <u>1</u> Lot」<br>1,000 上ot数 <u>1</u> Lot」<br>許容スリップ <u>50</u> pips」 |                                                   |
| 始値: 154.838 前日比: +0.527<br>高値: 155.590 安値: 154.799<br>NYCL: 154.893 Time: 12:25:20         |                                                   |

レート画面やチャート画面で右クリックから【カスタムクイック注文】を表示することもできます。

【レート画面】

『BID・ASK』の部分で右クリックするとメニューが表示されます。

| • · · · · ·                                                                                                    | パネル形式                             |                                                                                                    |                         |                                                                                                    |                                                                                                    |
|----------------------------------------------------------------------------------------------------|-----------------------------------|----------------------------------------------------------------------------------------------------|-------------------------|----------------------------------------------------------------------------------------------------|----------------------------------------------------------------------------------------------------|
| ⊕ V-r                                                                                                    |                                   |                                                                                                    |                         |                                                                                                    |                                                                                                    |
| ≡ <b>■■</b> USD/JPY                                                                                                    | ✓ 0.2 =                           | EUR/JPY                                                                                                    | × 0.4                   |                                                                                                    |                                                                                                    |
| BID ASK<br>15 14 ASK<br>15 14 ASK<br>10 カイック注文<br>10 カスタムクイック注文<br>三 琴川 成行注文<br>BID 逆指注文<br>BID 逆指注文<br>10 トレール注文<br>10 トレール注文<br>時間指定成行注文 | - <b>4.1</b> 6<br>.58<br><b>○</b> | BID AS<br>169.076<br><sup>1Lot=</sup> Lot数<br>↓ L-ト<br>= ■ USD/JPY<br>= № EUR/JPY<br>= ₩ GBP/JPY<br>= ₩ AUD/JPY | SK<br>169.080<br>1 Lot, | <ul> <li>シートレンジェント</li> <li>シートレンジェント</li> <li>シート</li> <li>シート</li> <li< th=""><th>・     ・     ・     ・     ・     ・     ・     ・     ・     ・     ・     ・     ・     ・     ・     ・     ・     ・     ・     ・     ・     ・     ・     ・     ・     ・     ・     ・     ・     ・     ・     ・     ・     ・     ・     ・     ・     ・     ・     ・     ・     ・     ・     ・     ・     ・     ・     ・     ・     ・     ・     ・     ・     ・     ・     ・     ・     ・     ・     ・     ・     ・     ・     ・     ・     ・     ・     ・     ・     ・     ・     ・     ・     ・     ・     ・     ・     ・     ・     ・     ・     ・     ・     ・     ・     ・     ・     ・     ・     ・     ・     ・     ・     ・     ・     ・     ・     ・     ・     ・     ・     ・     ・     ・     ・      ・     ・      ・      ・      ・      ・      ・      ・      ・      ・      ・      ・      ・      ・      ・      ・      ・      ・      ・      ・      ・      ・      ・      ・      ・      ・      ・      ・      ・      ・      ・      ・      ・      ・      ・      ・      ・      ・      ・      ・      ・      ・      ・      ・      ・      ・      ・      ・      ・      ・      ・      ・      ・      ・      ・      ・      ・      ・      ・      ・      ・      ・      ・      ・      ・      ・      ・      ・      ・      ・      ・      ・      ・      ・      ・      ・      ・      ・      ・      ・      ・      ・      ・      ・      ・      ・      ・      ・      ・      ・      ・      ・      ・      ・      ・      ・      ・      ・      ・      ・      ・      ・      ・      ・      ・      ・      ・      ・      ・      ・      ・      ・      ・      ・      ・      ・      ・      ・      ・      ・      ・      ・      ・      ・      ・      ・      ・      ・     ・      ・      ・      ・      ・      ・      ・      ・      ・      ・      ・      ・      ・      ・      ・      ・      ・      ・      ・      ・      ・      ・      ・      ・      ・     ・      ・     ・     ・     ・     ・     ・     ・     ・     ・      ・     ・     ・     ・     ・     ・     ・     ・     ・     ・     ・     ・     ・     ・     ・     ・     ・     ・     ・     ・     ・     ・     ・     ・     ・     ・     ・     ・     ・     ・     ・     ・     ・     ・     ・     ・     ・     ・     ・     ・     ・     ・     ・     ・     ・     ・     ・</th></li<></ul> | ・     ・     ・     ・     ・     ・     ・     ・     ・     ・     ・     ・     ・     ・     ・     ・     ・     ・     ・     ・     ・     ・     ・     ・     ・     ・     ・     ・     ・     ・     ・     ・     ・     ・     ・     ・     ・     ・     ・     ・     ・     ・     ・     ・     ・     ・     ・     ・     ・     ・     ・     ・     ・     ・     ・     ・     ・     ・     ・     ・     ・     ・     ・     ・     ・     ・     ・     ・     ・     ・     ・     ・     ・     ・     ・     ・     ・     ・     ・     ・     ・     ・     ・     ・     ・     ・     ・     ・     ・     ・     ・     ・     ・     ・     ・     ・     ・     ・     ・     ・     ・     ・     ・     ・     ・      ・     ・      ・      ・      ・      ・      ・      ・      ・      ・      ・      ・      ・      ・      ・      ・      ・      ・      ・      ・      ・      ・      ・      ・      ・      ・      ・      ・      ・      ・      ・      ・      ・      ・      ・      ・      ・      ・      ・      ・      ・      ・      ・      ・      ・      ・      ・      ・      ・      ・      ・      ・      ・      ・      ・      ・      ・      ・      ・      ・      ・      ・      ・      ・      ・      ・      ・      ・      ・      ・      ・      ・      ・      ・      ・      ・      ・      ・      ・      ・      ・      ・      ・      ・      ・      ・      ・      ・      ・      ・      ・      ・      ・      ・      ・      ・      ・      ・      ・      ・      ・      ・      ・      ・      ・      ・      ・      ・      ・      ・      ・      ・      ・      ・      ・      ・      ・      ・      ・      ・      ・      ・      ・      ・      ・      ・      ・      ・     ・      ・      ・      ・      ・      ・      ・      ・      ・      ・      ・      ・      ・      ・      ・      ・      ・      ・      ・      ・      ・      ・      ・      ・      ・     ・      ・     ・     ・     ・     ・     ・     ・     ・     ・      ・     ・     ・     ・     ・     ・     ・     ・     ・     ・     ・     ・     ・     ・     ・     ・     ・     ・     ・     ・     ・     ・     ・     ・     ・     ・     ・     ・     ・     ・     ・     ・     ・     ・     ・     ・     ・     ・     ・     ・     ・     ・     ・     ・     ・     ・     ・ |
|                                                                                                    |                                   | ≡ <sup>™</sup> ■ NZD/JPY                                                                                        | , вір 🔪<br>96           | 逆指注文                                                                                                    | 3 Lot数- <u>1 Lot</u> ,                                                                                                    |
|                                                                                                    |                                   | ≡ ∎∎ CAD/JPY                                                                                                    | , <sup>від</sup><br>113 | トレール注义<br>時間指定成行注文                                                                                                    | 5 Lot数- <u>1 Lot</u> ,<br>1Lot=1,000                                                                                                    |
|                                                                                                    |                                   |                                                                                                    |                         | 時間指定指値注文                                                                                                    |                                                                                                    |

【チャート画面】

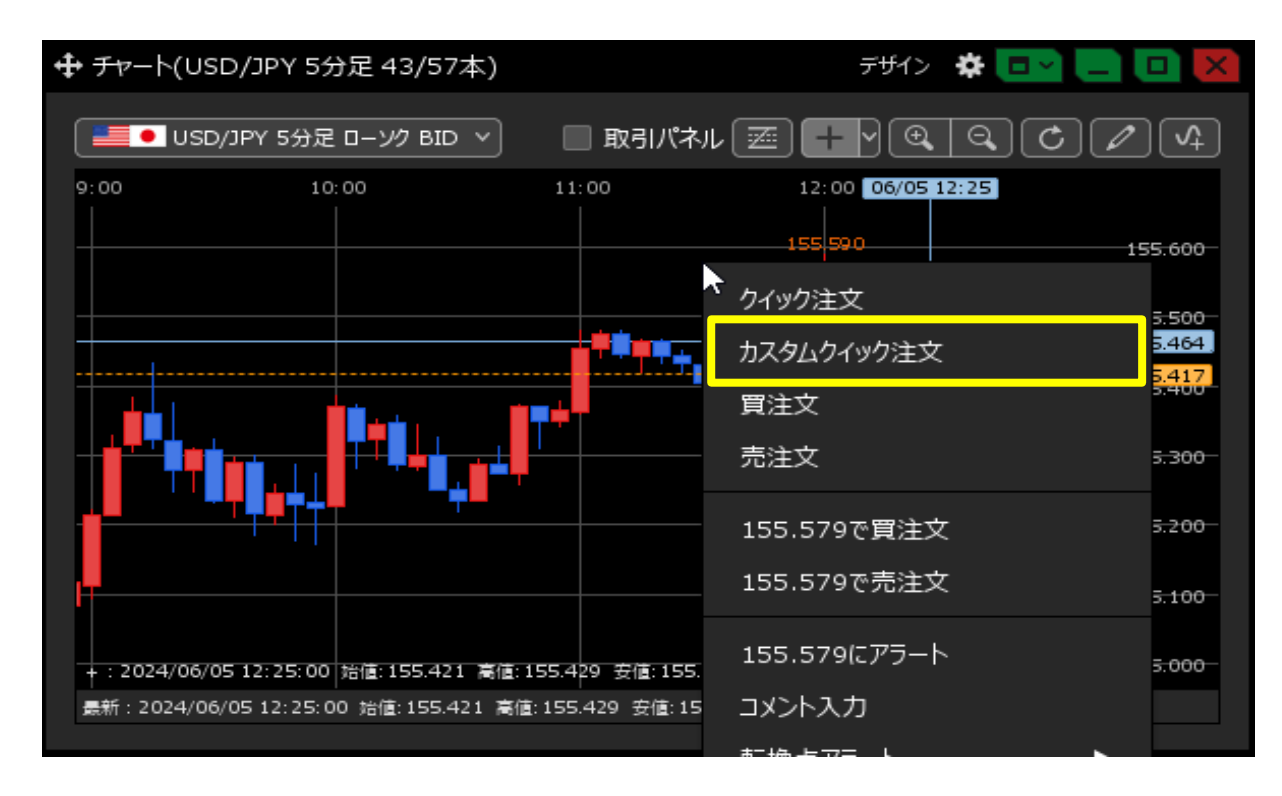

【カスタムクイック注文のレイアウト編集方法】

1 カスタムクイック注文画面の右上にある 🏕 をクリックします。

♣ カスタムクイック注文(USD/JPY) **\*** USD/JPY × 0.2 残Lot数 平均レート BID 即売注文 ASK 即買注文 pip損益 155.**42**0 155.**42**2 評価損益 評価損益合計: 両建なし 1Lot= 1,000 Lot数 1 Lot 🖯 許容スリップ , 50 pips 🖯 前日比: +0.527 始値: 154.838 安値: 154.799 高値: 155.590 NYCL: 154.893 Time: 12:25:20

2 設定画面が開くので、一番下の【レイアウトの編集】をクリックします。

| 表示倍率:           | 💿 全体設定を適用 🛛 🔘 個別設定 🚺 💁 % (75-300)                                       |
|-----------------|-------------------------------------------------------------------------|
| 入力項目:           | 💿 通常表示 💿 簡易表示 💿 ポップアップ表示                                                |
| 両建ロック:          | ◎ 使用する 🔹 使用しない                                                          |
| 決済注文:           | ■ 指値   ■ 逆指   ■ トレール                                                    |
| 表示項目(レート):      | 💙 高値/安値 🛛 始値/前日比 🛛 NYCL/Time                                            |
| 表示項目(サマリ):      | ✓残Lot数 ✓ 平均レート ✓ pip損益 ✓ 評価損益                                           |
| 表示項目(サマリ)の集計対象: | 💿 すべてのポジション 🛛 ロックポジション以外                                                |
| 売買別全決済確認画面:     | 💿 表示する 🔹 🔘 表示しない                                                        |
| 全決済確認画面:        | 💿 表示する 🔹 🔘 表示しない                                                        |
| 売買別ドテン確認画面:     | 💿 表示する 🔹 🔘 表示しない                                                        |
| レート更新時の表示方法:    | <ul> <li>● 背景色アニメ</li> <li>● アイコン表示</li> <li><u>レイアウトの編集</u></li> </ul> |
| テンプレートの適用・保存・管理 | ОК                                                                      |

3 レイアウト編集画面が表示されます。

| クイック注文レイアウト編集           |                                                                                                    |                         | ×                     |
|-------------------------|----------------------------------------------------------------------------------------------------|-------------------------|-----------------------|
| ドラッグ&ドロップで移動できます        |                                                                                                    |                         |                       |
| 発注可能Lot数                | ■ USD/JPY × 0.1                                                                                                    | 売買                      |                       |
| 未力訂算有効比率 90<br>発注可能Lot数 |                                                                                                    | 平均レート                   | <b>ス</b>              |
|                         | BID 即先注文 ASK 即算注文<br>123.45 <sup>6</sup> 123.45 <sup>7</sup>                                                                                                    | 마가계표<br>評価損益<br>評価損益合計: |                       |
|                         | 間違なし ~                                                                                                    | 売全決済確認 >>               | ー                     |
|                         | Lot数 <u>1 Lot</u> 。<br>許容スリップ <u>50</u> 。                                                                                                    |                         |                       |
|                         | 始值: 前日比:<br>高值: 安值:<br>NVCI: Time:                                                                                                    | 売けっ確認                   | 2211 1 599 2 4 1097   |
|                         | CCE 1997                                                                                                    | ここに トラック & ドロップ         | ここにドラック &ドロップ         |
|                         | ترون می اور می اور می اور می اور می اور می اور می اور می اور می اور می اور می اور می اور می اور می اور می اور م<br>مراجع این می اور می اور می اور می اور می اور می اور می اور می اور می اور می اور می اور می اور می اور می اور می ا | 2210: F5979 & F097      | 「「」<br>ここにドラック & Foyプ |
|                         |                                                                                                    |                         | (4)                   |
|                         |                                                                                                    |                         |                       |

①非表示の枠です。非表示にしたい項目をこの枠に移動します。

②表示の枠です。表示したい項目の配置を変更することができます。

③設定したものを初期設定に戻します。

④表示の枠にある項目を全て非表示の枠に移動します。

4 移動させたい項目をドラッグしたまま(左クリックしたまま)動かすことで移動できます。 ※表示から非表示への移動方法は、各項目の×ボタンやダブルクリックでも移動することができます。

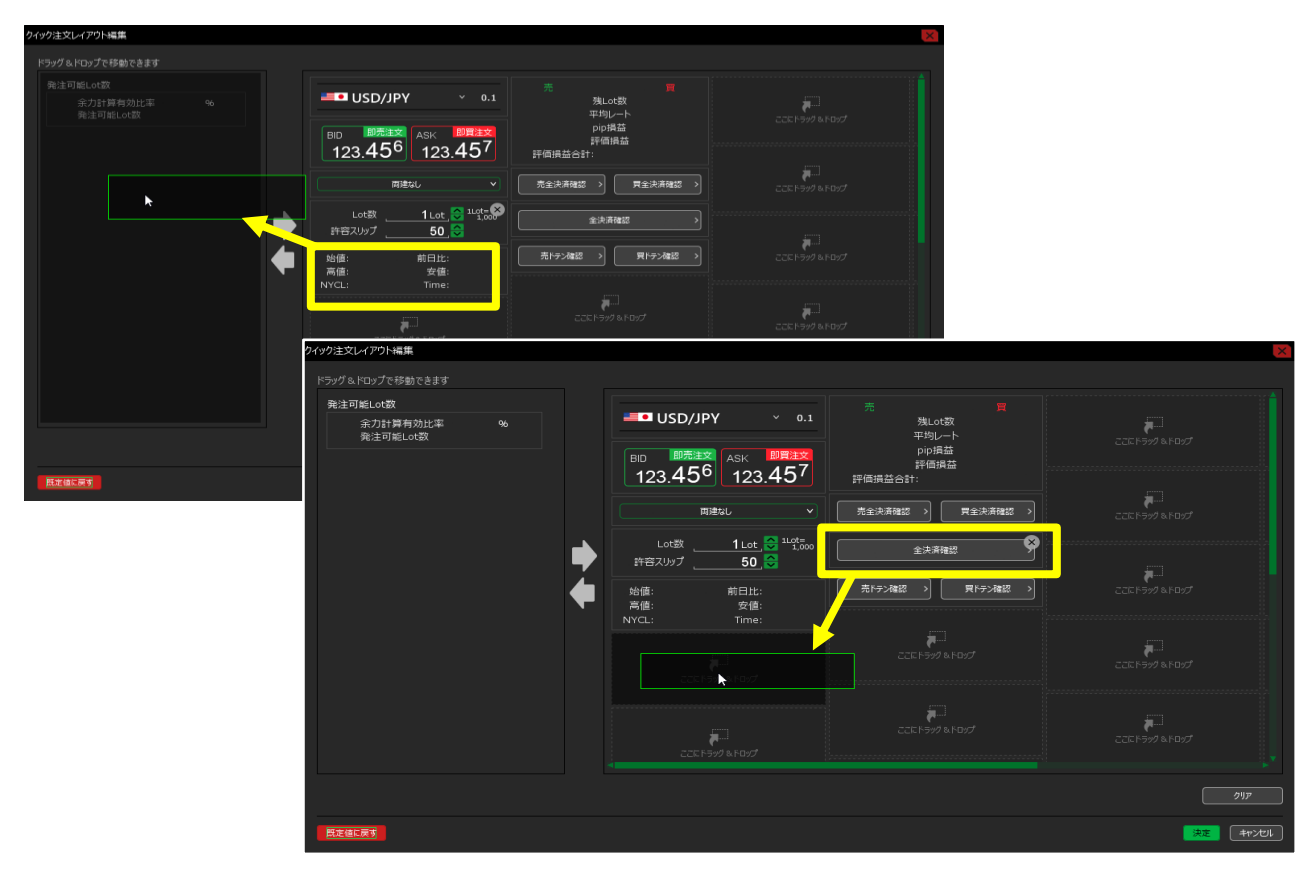

5 編集が完了したら、【決定】をクリックします。

| クイック注文レイアウト編集                                   |                                                              |             | ×                     |
|-------------------------------------------------|--------------------------------------------------------------|-------------|-----------------------|
| ドラッグ&ドロップで移動できます                                |                                                              |             |                       |
| 表示項目(レート)<br>始値: 前日比:<br>高値: 安値:<br>NYCL: Time: |                                                              | 2200 × 1000 | 2267-92 8-092         |
| 発注可能Lot数<br>余力計算有効比率 %<br>発注可能Lot数              | 123.45 <sup>6</sup> 123.45 <sup>7</sup><br><sup>両連なし</sup> v |             |                       |
| 売買別ドテンボタン<br>売ドテン確認                             | Lot数 <u>1Lot</u> O <sup>11</sup> 1000<br>許容スリップ <u>50</u> O  |             |                       |
|                                                 | 残Lot数<br>平均レート<br>pip損益<br>評価損益<br>評価損益合計:                   |             | 22CF3978F097          |
|                                                 |                                                              |             | בעסיא לעפייא בבב      |
|                                                 |                                                              |             |                       |
| 既定値に戻す                                          |                                                              |             | <mark>決定</mark> キャンセル |

6 編集内容が反映されました。

| + | カスタムクイック注文(USD,                   | /JPY) 🌣 🗖 🗸                        | X |  |  |  |
|---|-----------------------------------|------------------------------------|---|--|--|--|
| - | ■• USD/JPY                        | × 0.2                              |   |  |  |  |
|   | BID 即売注文 A:<br>155. <b>48</b> 8 イ | sk <b>₽≣≌文</b><br>155. <b>49</b> 0 |   |  |  |  |
|   | 両建なし                              | ~                                  |   |  |  |  |
|   | 1Lot=<br>1,000 Lot数               | 1 Lot , 😂                          |   |  |  |  |
|   | 許容スリップ                            | 50 pips 😂                          |   |  |  |  |
|   | 売                                 |                                    |   |  |  |  |
|   | 残Lot数<br>平均レー                     | τ<br>Γ                             |   |  |  |  |
|   | pip損益                             |                                    |   |  |  |  |
|   | 評価損益<br>評価損益合計:                   | È                                  |   |  |  |  |
|   |                                   |                                    |   |  |  |  |
|   |                                   |                                    |   |  |  |  |